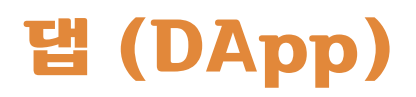

### 1. 댑(DApp) 화면으로 이동하기

- ① 하단 메뉴에서 DApp버튼을 눌러 DApp화면으로 이동합니다.
- ※ DApp은 주로 Defi 기능으로 암호화폐의 일정량을 지분으로 고정시켜, 블록체인 네트워크에 기여하고, 그 대가로 수익을 보상 받는 서비스입니다.

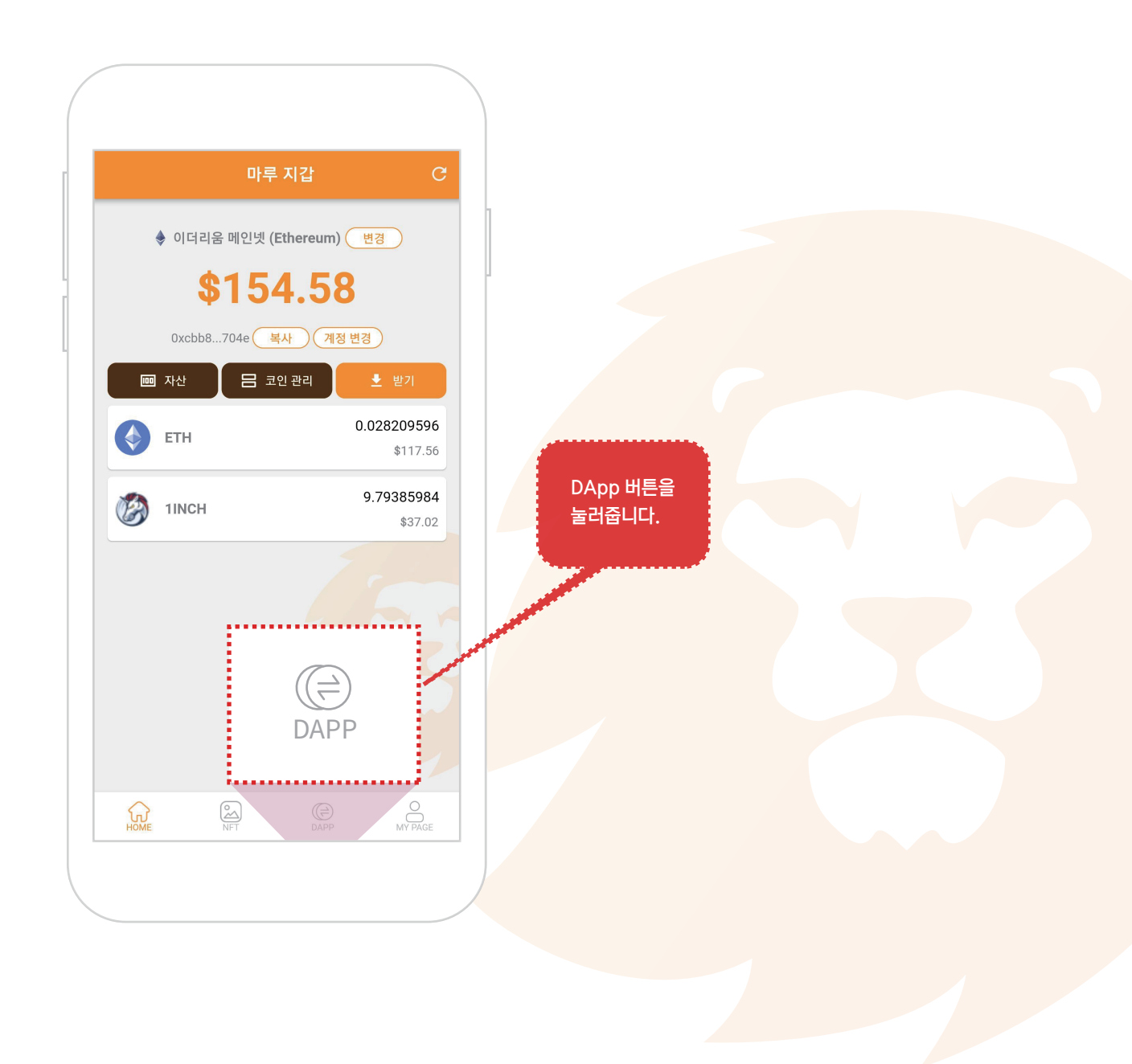

# <mark>댑 (DApp)</mark>

# 2. 원하는 댑(DApp)서비스로 이동하기

① UNISWAP, PANCAKESWAP, 1INCH등 원하는 서비스로 이동합니다.

※ UNISWAP은 이더리움(ETH), PANCAKESWAP은 바이낸스(BNB), 11NCH는 이더리움,바이낸스 두 체인 다 지원합니다.

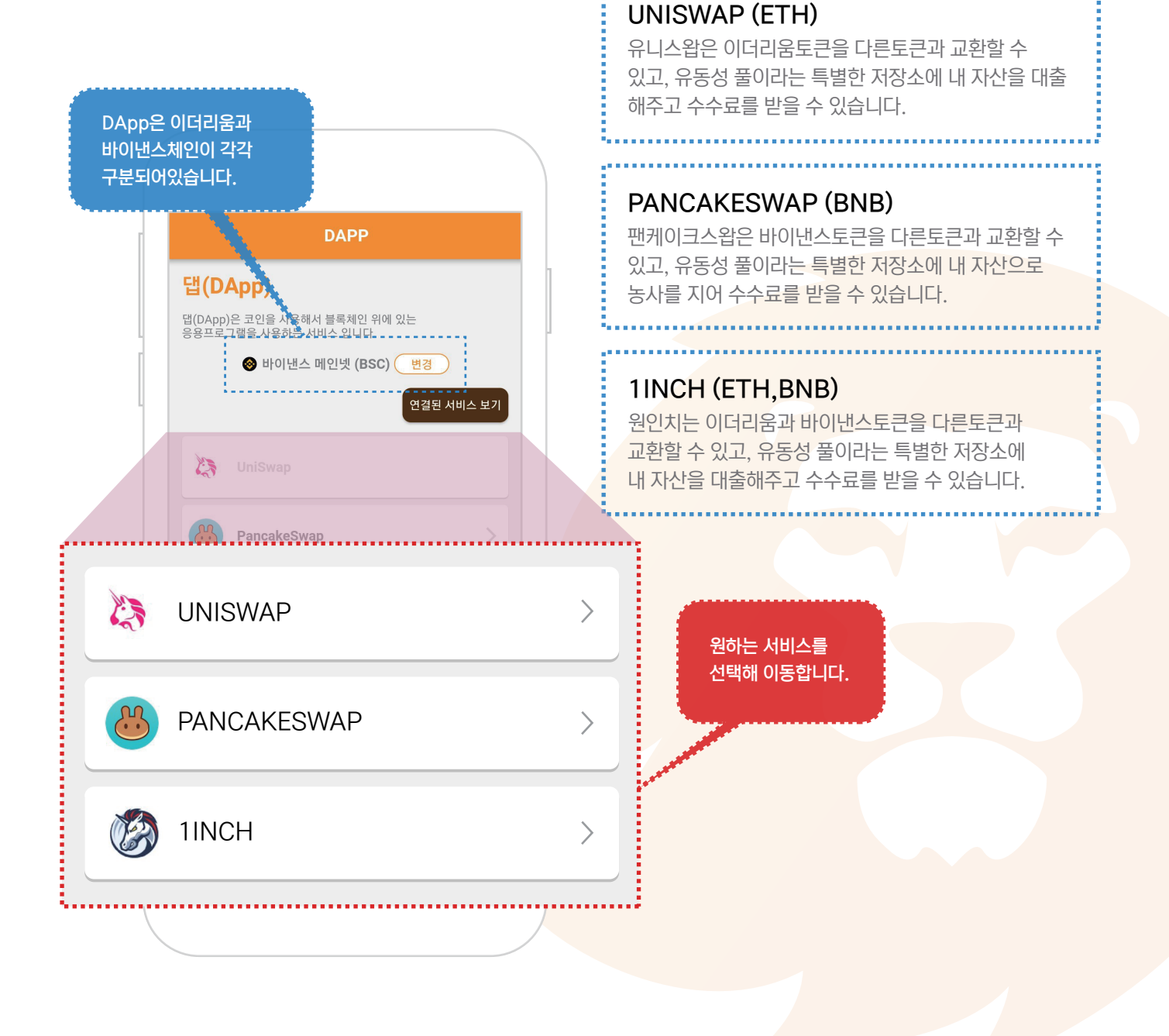

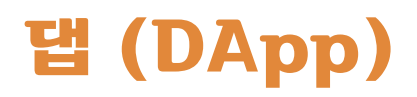

#### 3. Maroo Wallet 연결하기1

① Pancakeswap의 하단 Unlock Wallet 버튼을 눌러 지갑을 연결할 준비를 합니다.

※ 지갑 연결 방법은 각 서비스 마다 조금씩 다릅니다.

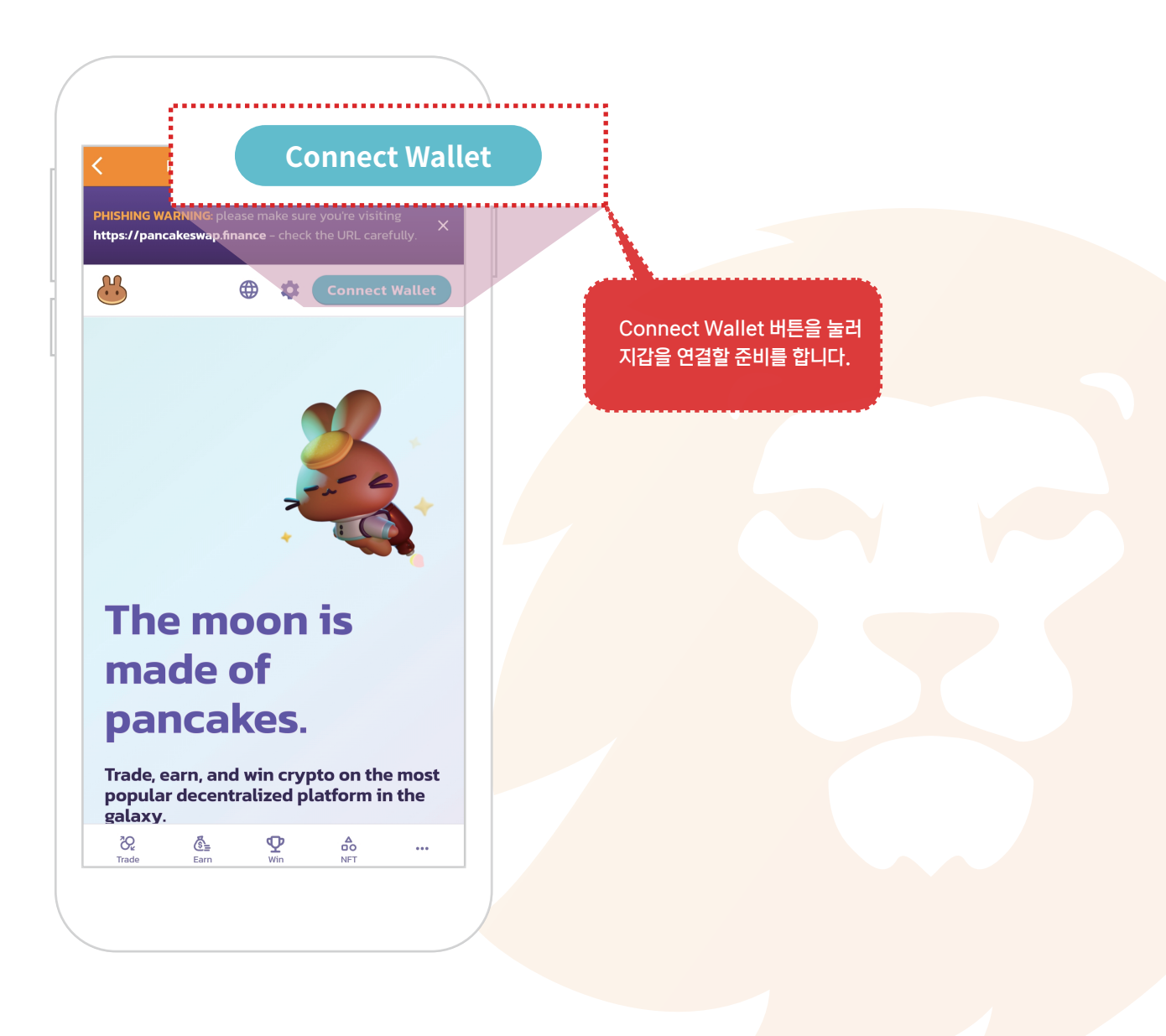

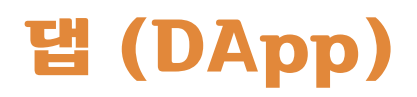

#### 3. Maroo Wallet 연결하기2

① 팝업창의 Maroo Wallet 버튼을 눌러 지갑을 연결합니다.

※ 지갑 연결 방법은 각 서비스 마다 조금씩 다릅니다.

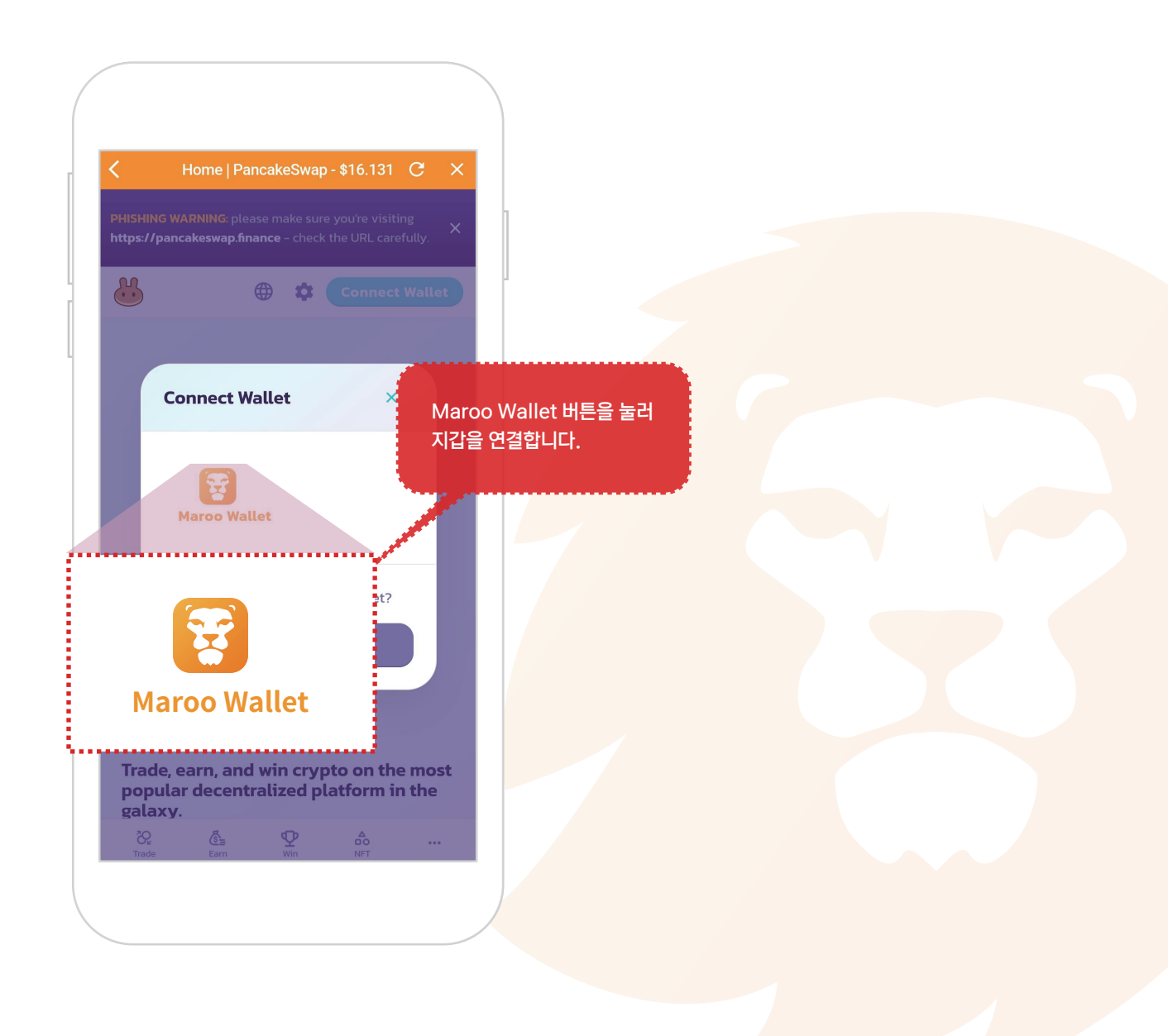

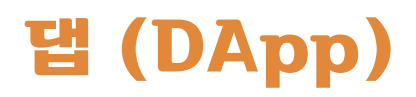

#### 3. Maroo Wallet 연결하기3

① 팝업창의 연결 버튼을 눌러 주면 비로소 지갑이 연결됩니다.

※ 지갑 연결 방법은 각 서비스 마다 조금씩 다릅니다.

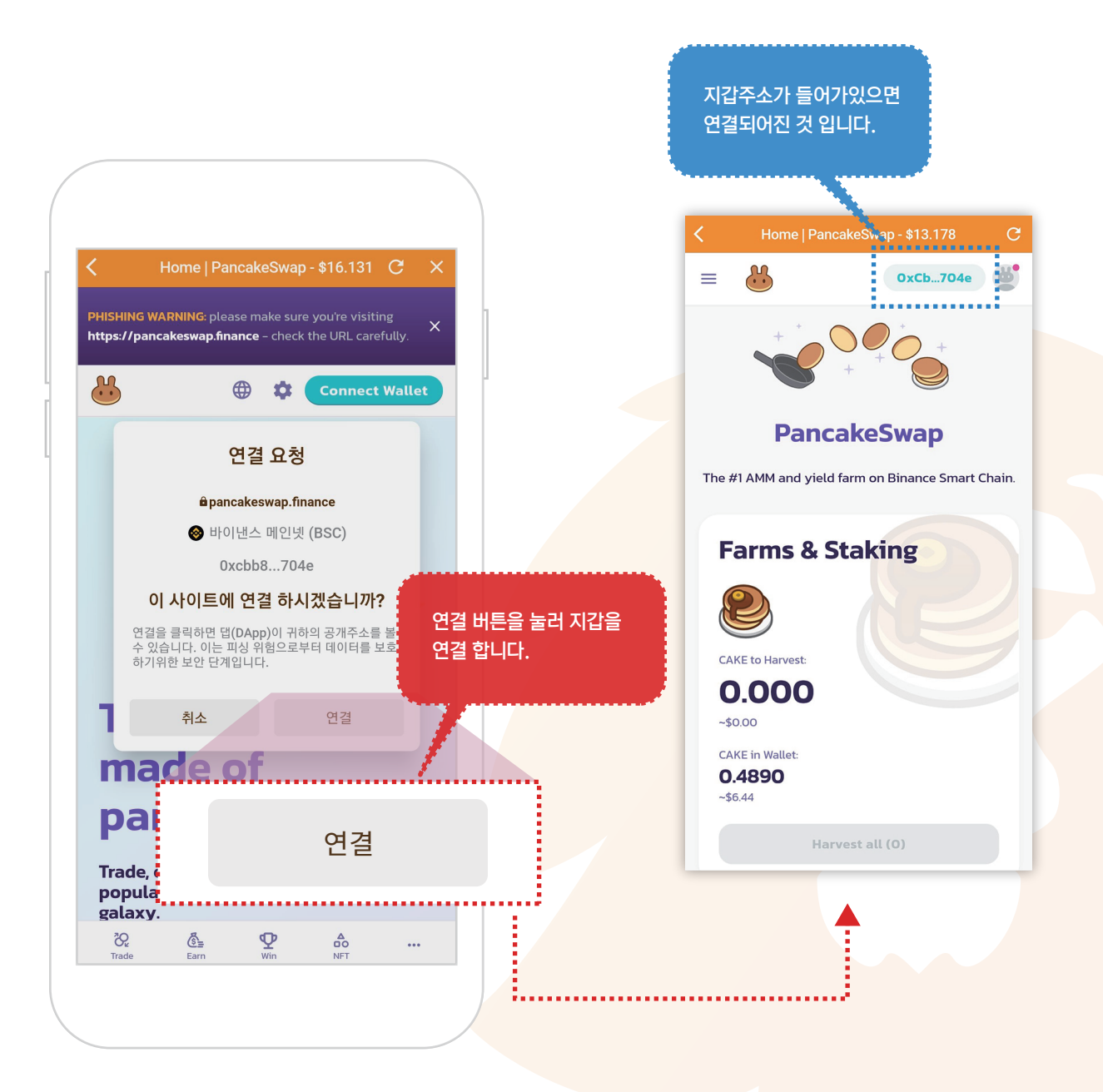

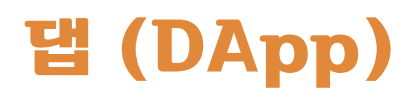

## 4. Maroo Wallet 연결 해제하기1

① 댑(DApp) 서비스의 중간에있는 연결된 서비스 보기 버튼을 눌러 해당 페이지로 이동합니다.

※ 댑(DApp)에 연결된 지갑을 연결 해제할때 사용합니다.

※ 댑(DApp)관련 서비스의 수수료를 받던가 스왑된 암호화폐는 연결 해제 상태라도 들어옵니다.

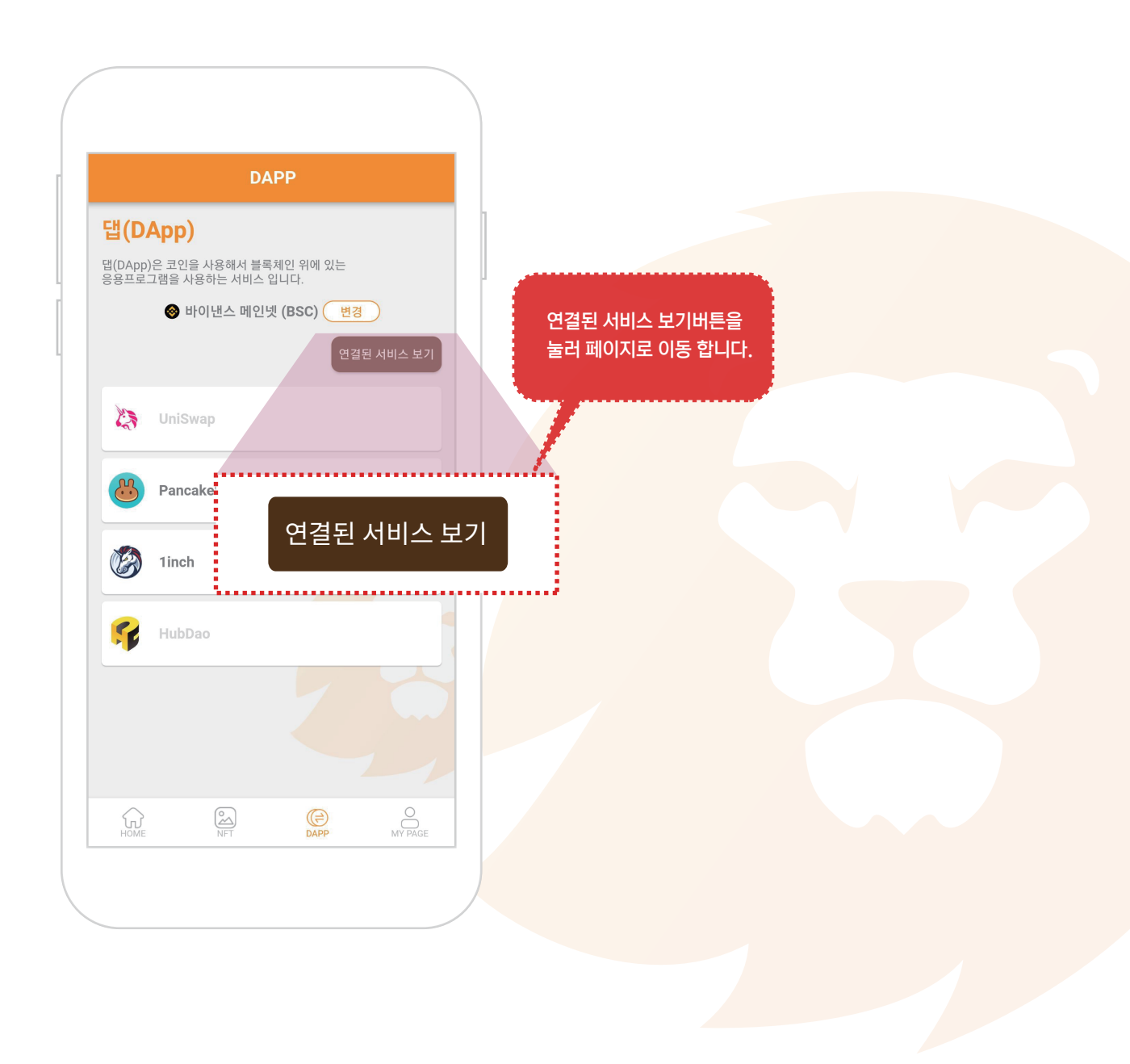

# 댑 (DApp)

## 5. Maroo Wallet 연결 해제하기2

① 댑(DApp) 서비스 페이지의 해당 서비스우측의 ⊖ 버튼을 눌러줍니다.

② 팝업창에서 삭제 버튼을 누르면 연결이 해제됩니다.

※ 댑(DApp)에 연결된 지갑을 연결 해제할때 사용합니다.

※ 댑(DApp)관련 서비스는 접속해제해도 유지됩니다.

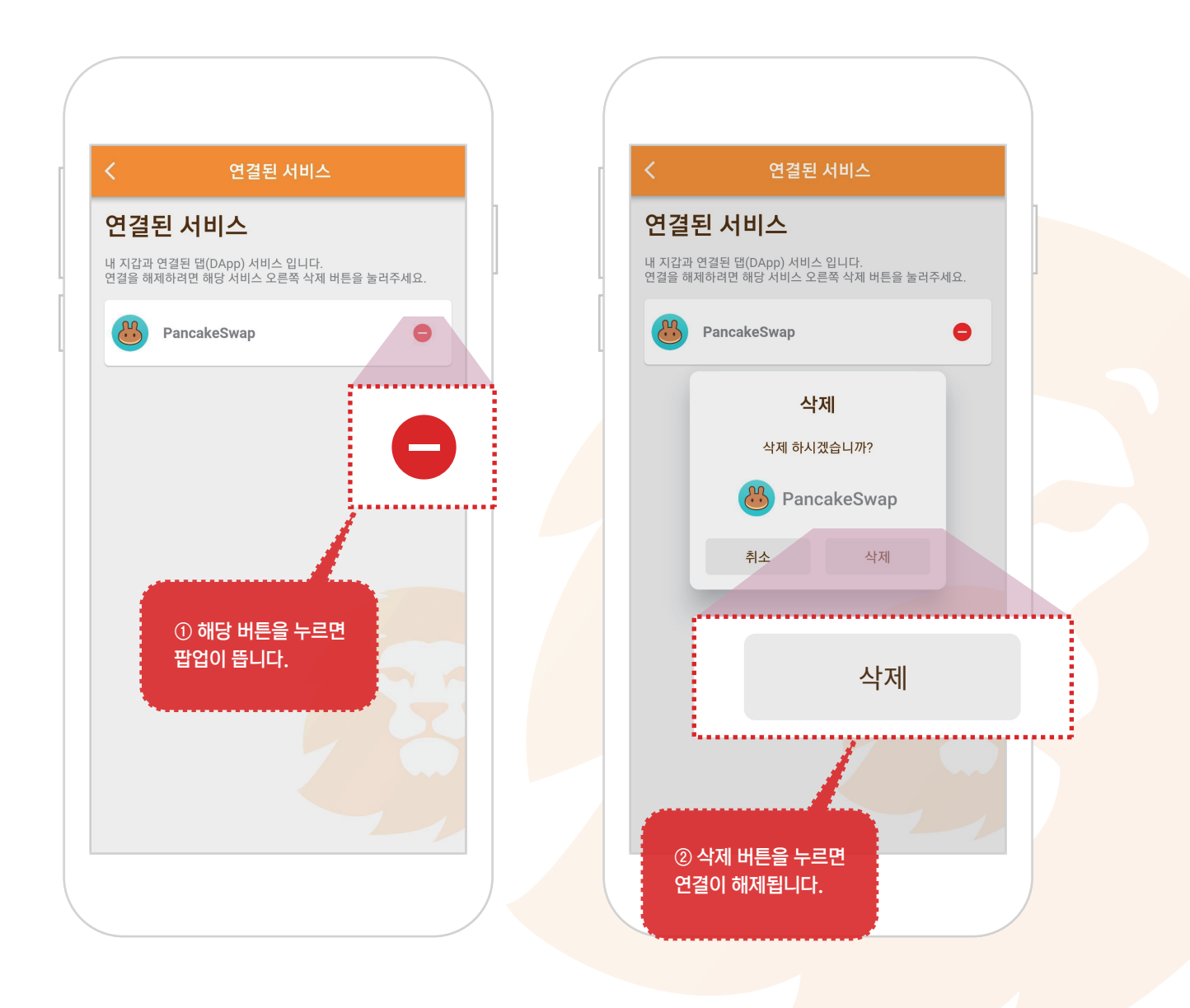